## 本科毕业生核对学信网注意问题

一、手机号码绑定问题

| 出现问题                  | 解决办法                                                                                   |
|-----------------------|----------------------------------------------------------------------------------------|
| 手机号码被抢注而导致<br>无法绑定学信网 | 学信网绑定的手机号码是未曾被注册过的,如果学信网提示手机号码已被注册,选择弹出框选项(3)继续注册。                                     |
| 手机号码被列入黑名单            | 因多次点击接收验证码而造成,请不要重复多次点击接收验证码,将在 24 小时后自动解除。                                            |
| 无法接收到验证码              | 如果未能收到验证码短信,请检查手机号码是否输入正确。如<br>果手机号码正确,请耐心等待系统为您发送的"校验码短信",<br>校验码的有效期为1天,尽量避开高峰期进行注册; |

## 二、设置个人信息注意问题

在"注册学信网账号"页面(附件1《本科毕业生学信网登录指南》中第3步图3), 学生输入个人信息时请注意"姓名"、"证件类型"和"证件号码"的输入需注意如下事项:

| 注意事项 | 内招生                                               | 港澳台侨学生                                                                                                    |
|------|---------------------------------------------------|----------------------------------------------------------------------------------------------------|
| 姓名   | 少数民族学生姓名中间<br>带有一点"•"的,请<br>注意参照使用学校教务<br>系统中的姓名。 | 姓名存在 <b>简繁体</b> 问题,即使是一个名字中,<br>也存在简繁体共存的现象(如姓名中两个字,其<br>中一个字"简体",一个字"繁体")输入前可先<br>登录学校教务系统,复制"姓名",再在"注册<br>学信网账号"页面粘贴姓名信息。 |
| 证件类型 | 选择"居民身份证"                                         | 不能选择"居民身份证",请按自身类别作相应<br>选择。                                                                                                |
| 证件号码 |                                                   | (1)证件号码中若含括号的,必须使用 <b>英文输</b><br>入状态下输入的括号;                                                                                 |
|      | 18 位身份证号                                          | (2) 若含有字母,必须使用 <b>大写字母</b> ;                                                                                                |
|      | 若含有字母,必须使用<br>大写字母("X"正确,                         | (3) 香港、澳门学生:港澳身份证号码                                                                                                    |
|      |                                                   | 台湾学生: 台胞证号码                                                                                                    |
|      | ''x″错误)                                           | 华侨学生:护照号码                                                                                                    |
|      |                                                   |                                                                                                    |

## 三、核对个人信息、学籍信息和学历照片注意问题

成功注册找到学籍信息后,在"学籍信息"页面,需要认真核对并注意如下问题:

| 类别             | 核对项目                 | 学生核对注意问题                                                                                                | 学院汇总表格                              |
|----------------|----------------------|----------------------------------------------------------------------------------------------------|-------------------------------------|
| 个人<br>信息<br>部分 | 姓名、性别、<br>出生日期、证件号码  | 需要认真仔细重点核查,如发现学信网上<br>个人信息不正确,请按以下步骤申请:学<br>生携带证件原件前往学校招生办进一步<br>了解核实情况,如确认有误的,向学校招<br>生办申请学信网上录取信息的更正。 | 附件3《学信<br>网 <b>个人</b> 信息异<br>常登记表》  |
|                | 民族                   | 外招生此项信息可能为"其他",属于正<br>常。内招生此信息不正确请去招生办找老<br>师核查信息。                                                      |                                     |
| 学籍<br>信分       | 学校名称                 | 正确信息为"暨南大学"                                                                                             |                                     |
|                | 层次                   | 正确信息为"本科"                                                                                               |                                     |
|                | 学习形式                 | 正确信息为"普通全日制"                                                                                            |                                     |
|                | 学历类别                 | 正确信息为"普通"                                                                                               |                                     |
|                | 入学日期                 | 只需核对"年份"和"月份"正确即可                                                                                       |                                     |
|                | 预计毕业日期               | 只需核对"年份"正确即可,月份和日有<br>差异没有关系,不影响                                                                        |                                     |
|                | 学号、学制、<br>专业名称(专业方向) | 请按自己情况如实核查,专业名称含有专<br>业方向的学生,请核查是否与教务系统一<br>致。如有错误,请填写表格并联系学院教<br>科办老师。                                 | 附件 4《学信<br>网 <b>学籍</b> 信息异<br>常登记表》 |
|                | 系(所,函授站)、<br>分院、班级   | 所有学生这些项均为空白,属于正常。                                                                                       |                                     |
| 学历<br>照片<br>部分 | 图像是否为本人              | (1)如果核对照片正确,请点击"正确"<br>(照的不满意可给照片评价差,但不要点<br>击"有误",照片不是属于本人的同学才<br>能点击"有误")                             |                                     |

## 四、其他注意问题

1. 对于无法找到学籍信息的学生,是因为注册时填写的个人信息(姓名、证件号码)与学信网录取数据不一致所造成的。只有现时注册的个人信息与学信网录取信息一致,才可找到学籍信息。

2. 注册登录后,如发现学籍信息页面空白,学生可尝试点击右上角"我还有学籍 没显示出来",填写"学号"、"院校名称(填写:暨南大学)"、"入学年份"、"层次" 选择"本科"。

3. 目前学信网暂时只用于核对主修学生个人学籍学历相关信息。